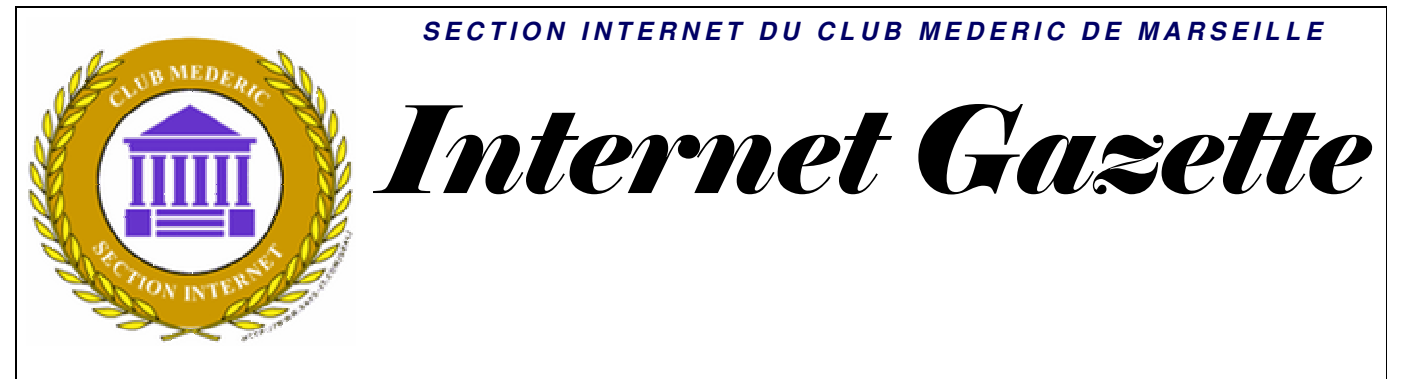

Site : <u>http://aviquesnel.free.fr/Mederic</u>

### 19 novembre 2007 Numéro 59

#### Sommaire

| Comment désactiver ou activer la Restauration du système de Windows XP | 1 |
|------------------------------------------------------------------------|---|
| Google Earth affiche la météo                                          | 1 |
| PipeBytes Envoyer et recevoir de gros fichiers en toute simplicité     | 2 |
| Désinstaller un logiciel récalcitrant                                  | 3 |

### Comment désactiver ou activer la Restauration du système de Windows XP

Ces informations sont fournies à titre indicatif. La Restauration du système est un composant de Windows XP. Si vous avez besoin d'aide sur la Restauration du système, contactez le support technique de Microsoft.

Pour désactiver ou activer la Restauration du système, vous devez ouvrir une session Administrateur sous Windows XP. Si vous désactivez la Restauration du système, tous les points de restauration précédents seront supprimés

1. Dans la barre des tâches de Windows, cliquez sur **Démarrer** 

2. Cliquez avec le bouton droit de la souris sur **Poste de travail** puis cliquez sur **Propriétés**.

### 3. Dans l'onglet Restauration du système, sélectionnez Désactiver la Restauration du système ou Désactiver la Restauration du système sur tous les lecteurs.

Si vous ne voyez pas l'onglet Restauration du système, vous n'êtes pas connecté sous Windows comme Administrateur.

4. Cliquez sur Appliquer

5. Lorsque le message de confirmation apparaît, cliquez sur **Oui** 

6. Cliquez sur OK

Pour activer la Restauration du système, la procédure est la même sauf au point 3

## Google Earth affiche la météo

Une nouvelle couche de

données agrémente la dernière version de Google Earth, le logiciel de cartographie et *d'imagerie satellite/aérienne de* Google : des données météo. Le dossier "Weather" contient 3 sous-couches de données : "Clouds," "Radar" "Conditions and Forecasts") et un lien "Information" qui explique les données fournies. \* La couche "Nuages" : *mosaique globale d'images* satellites des nuages, renouvelée toutes les heures par le Naval Research Laboratory de Monterey. Un clic sur le lien "Information" dans le dossier "Weather" *indique l'heure concernée (2 à 3* heures de latence avec la réalité). \* La couche "Radar" : affiche un Doppler radar presque en temps réel des USA, renouvelé toutes les 15 minutes. Ces données sont fournies par Weather.com. Bientôt : des images radar de Puerto Rico, Alaska, Hawai et Europe. La bulle "Information" affiche l'heure associée à l'image.

\* La couche "Conditions et

### prévisions"

<u>Weather.com</u> fournit aussi des données d'observations et de prévisions pour près de 50 000 villes dans le monde. Vous pouvez zoomer afin de voir ces prévisions (mise à jour au moins toutes les heures pour les observations).

\* Mieux : un lien réseau KML permet de télécharger une animation des dernières 24 heures de données des nébulosités (nuages) ou les 6 dernières heures des données radar. Une fois le fichier téléchargé, vous verrez dans votre dossier "Lieux temporaires" (panneau "Lieux" gauche) "Clouds à Animation" et/ou "Radar Animation". L'animation est visible en cochant les boîtes associées. Cliquer "Play" sur le contrôle d'animation en haut à droite de votre écran et attendre un peu le chargement des données. Si vous lancez l'animation "Clouds", attention de décocher l'item "Clouds" dans votre dossier Weather. Un clic sur la pendule du réglage d'animation permet de la paramétrer vitesse notamment animation vraiment Une

impressionante !

## PipeBytes Envoyer et recevoir de gros fichiers en toute simplicité

Les majors de l'industrie n'ont pas fini de se faire du souci avec Internet et les nouveaux services qui veulent remplacer les éternels réseaux P2P. Nous

vous parlions récemment de ADrive, qui permet de stocker et de télécharger plus de 50 Go de fichiers gratuitement. Voici aujourd'hui **PipeBytes**. Le site permet d'envoyer des fichiers sans limite de poids à un destinataire peut qui commencer à le télécharger avant-même que l'envoi soit terminé, le tout à travers une simple interface web. Une sorte de proxy géant spécialisé dans l'échange de fichiers.

Aucune inscription n'est requise ; il suffit de cliquer sur "Send file", de choisir le fichier à envoyer, et de récupérer l'identifiant unique du fichier ou l'URL de téléchargement. Le destinataire à qui cette URL ou le code du fichier a été transmis peut immédiatement procéder au téléchargement. Pour le moment, un seul destinataire peut récupérer le fichier, mais ca n'est qu'une limitation provisoire. A terme, il est même tout à fait imaginable qu'une base de données d'identifiants de fichiers soit accessible via une application tierse. Le tout est financé par la publicité.

Reste tout de même que, même si le service assure que l'anonymat est parfaitement garanti (il en fait même un argument par rapport au P2P), PipeBytes théoriquement a connaissance de l'ensemble des fichiers échangés, et a même l'obligation légale de garder la trace des échanges. Surtout, il semble pour le moment extrêmement lent voire inutilable.

Mais voilà le genre de services que le déploiement de la bande passante permettra d'offrir, quand bien même le SNEP réussissait à faire bloquer tous les protocoles P2P. Ici, tout passe par le protocole HTTP qui, sauf à bloquer le web dans son ensemble, ne peut être filtré.

# Désinstaller un logiciel récalcitrant

A force d'installer des logiciels, vous pouvez facilement saturer votre disque dur et ralentir votre ordinateur. Nous vous conseillons donc de désinstaller régulièrement les logiciels installés qui ne vous intéressent pas ou que vous n'utilisez plus.

Pour cela, l'assistant **Ajout / Suppression de programmes** de Windows vous permet de supprimer proprement un logiciel de votre ordinateur ainsi que toutes les informations qu'il y a déposées.

| 🐞 Ajouter ou supprimer des programmes                     |                                                                                                    |  |  |  |  |  |  |
|-----------------------------------------------------------|----------------------------------------------------------------------------------------------------|--|--|--|--|--|--|
| Modifier ou<br>supprimer des<br>programmes                | Programmes actuellement installés : Affic <u>h</u> er les mises à jour                                                                                             |  |  |  |  |  |  |
| Ajouter de<br>nouveaux programmes                         | <u>Cliquer ici pour obtenir des informations sur le support technique</u><br>Pour modifier ou supprimer ce programme de votre ordinateur, cl<br>ou Supprimer.      |  |  |  |  |  |  |
| Ajouter ou supprimer<br>des composants<br><u>W</u> indows | <ul> <li>Adobe Shockwave Player</li> <li>Archiveur WinRAR</li> <li>ATI - Utilitaire de désinstallation du logiciel</li> <li>ATI Catalyst Control Center</li> </ul> |  |  |  |  |  |  |
| <b>()</b>                                                 | 🔁 ATI Display Driver<br>🆇 BitDefender Total Security 2008                                                                                                    |  |  |  |  |  |  |

Toutefois, il peut arriver que cet assistant rencontre des problèmes et qu'un logiciel récalcitrant ne puisse pas être supprimé. Dans ce cas, il va falloir **aller vous-même au coeur de votre système** pour **désinstaller manuellement** ce logiciel et **supprimer ses fichiers et traces**.

### Désinstaller normalement un logiciel

Pour désinstaller un logiciel, un assistant accessible par le Panneau de configuration est prévu à cet effet.

1. Pour vous y rendre, déroulez le bouton Démarrer puis sur Panneau de configuration.

|                               | 😼 Poste de travail                         |
|-------------------------------|--------------------------------------------|
| Microsoft Office Word 2007    | 🧐 Favoris réseau                           |
| 8 SmartFTP Client             | Panneau de configuration                   |
| Bloc-notes                    | Configurer les programmes par défaut       |
| MySQL-Front                   | Connexions                                 |
|                               | (2) <u>A</u> ide et support                |
|                               | Prechercher                                |
| <u>T</u> ous les programmes 👂 | 🖅 E <u>x</u> écuter                        |
| Eermer                        | la session 🚺 Arrêter l' <u>o</u> rdinateur |
|                               |                                            |

2. Double-cliquez alors sur l'icône Ajout/Suppression de programmes.

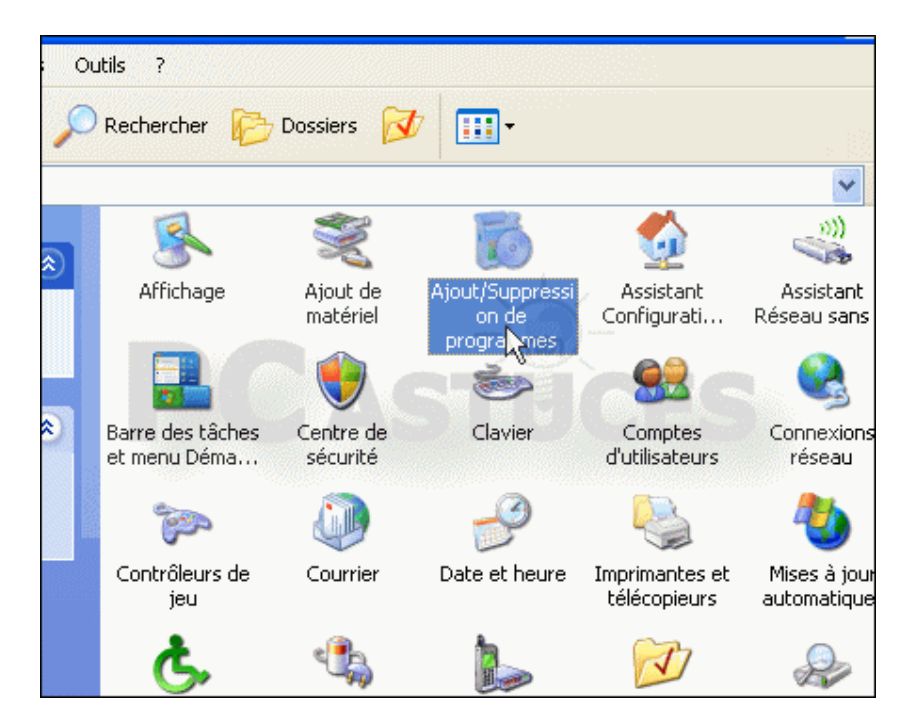

3. Patientez quelques secondes pendant que Windows recense tous les programmes installés sur votre ordinateur.

|                                        | Programmes actuellement installés : 📋 Affic <u>h</u> er les mises à jour                         | Irier par : Nom      |          |
|----------------------------------------|--------------------------------------------------------------------------------------------------|----------------------|----------|
| Modifier ou<br>supprimer des           | 📳 3Planesoft Screensaver Manager 1.1                                                             | Talle                | 0.69     |
| programmes                             | Cliquer ici pour obtenir des informations sur le support technique.                              | Utilisé              | rareme   |
| -                                      |                                                                                                  | Dernière utilisation | 30/10/20 |
| Aiouter de                             | Pour supprimer ce programme de votre ordinateur, cliquez sur Supprin                             |                      | Supprime |
| Douveaux programmes                    | 💹 Adobe Reader 8.1.0 - Français                                                                  | Taile                | 146,00   |
| 4                                      | 🔂 Adobe Shockwave Player                                                                         |                      |          |
| 9                                      | Archiveur WinRAR                                                                                 | Talle                | 3,54     |
| Ajouter ou supprimer<br>des composants | ATI - Utilitaire de désinstallation du logiciel                                                  | Talle                | 0,11     |
| ₩indows                                | ATI Catalyst Control Center                                                                      | Taille               | 135,000  |
|                                        | 15 ATI Display Driver                                                                            |                      |          |
| Cashawa                                | BtDefender Total Security 2008                                                                   | Taile                | 93,411   |
| les programmes                         | Broadcom 440x 10/100 Integrated Controller                                                       | Taile                | 0,14     |
| par deraut                             | CCleaner (remove only)                                                                           | Taile                | 1,45     |
|                                        | 🛃 CDBurner/IP                                                                                    | Taile                | 6,95     |
|                                        | Complément Microsoft Enregistrer en tant que PDF ou XPS pour<br>programmes Microsoft Office 2007 | Talle                | 0,13     |
|                                        | Conexant HDA D110 MDC V.92 Modem                                                                 | Taille               | 0,55     |
|                                        | 👪 Corel Paint Shop Pro Photo XI                                                                  | Taile                | 336,000  |
|                                        | (D) Divit Coder                                                                                  | T. #.                | 00.000   |

4. Sélectionnez celui de votre choix, puis cliquez sur le bouton **Modifier/Supprimer** ou **Supprimer** pour le désinstaller.

| mer des programmes                                                     |             |                  | X |
|------------------------------------------------------------------------|-------------|------------------|---|
| Programmes actuellement installés : 📃 Affic <u>h</u> er les mises à    | à jour      | Trier par : Norr | ~ |
| 📴 3Planesoft Screensaver Manager 1.1                                   | Taille      | <u>0,69Mo</u>    | ^ |
| Cliquer ici pour obtenir des informations sur le<br>support technique. | Utilisé     | <u>rarement</u>  |   |
| Dernière                                                               | utilisation | 30/10/2007       | = |
| Pour supprimer ce programme de votre ordinateur, cliquez               | sur Supprim | er. Supprimer    |   |
| 😕 Adobe Reader 8.1.0 - Français                                        | Taille      | 146,00Mo         |   |
| 🔂 Adobe Shockwave Player                                               |             |                  |   |
| Archiveur WinRAR                                                       | Taille      | 3,54Mo           |   |
| 🏧 ATI - Utilitaire de désinstallation du logiciel                      | Taille      | 0,11Mo           |   |
| 🏧 ATI Catalyst Control Center                                          | Taille      | 135,00Mo         |   |

5. Suivez alors les indications de l'Assistant de désinstallation qui apparaît.

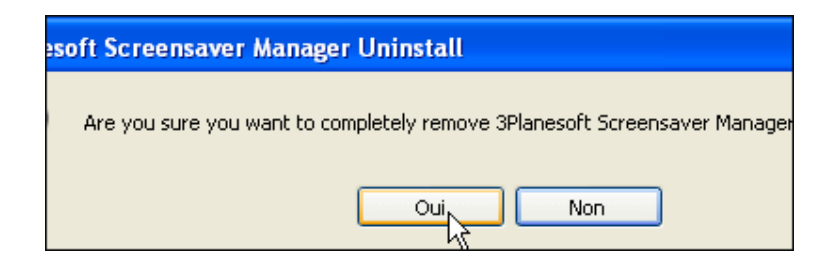

### Effectuer une désinstallation manuelle

Cependant, il peut arriver qu'en cliquant sur ce bouton **Modifier/Supprimer**, rien ne se passe, ou un message vous informe que le logiciel a déjà été désinstallé. Pour supprimer cette entrée erronée du module Ajout/Suppression de programmes, une modification dans le Registre est nécessaire.

1. Cliquez sur le bouton Démarrer puis sur Exécuter.

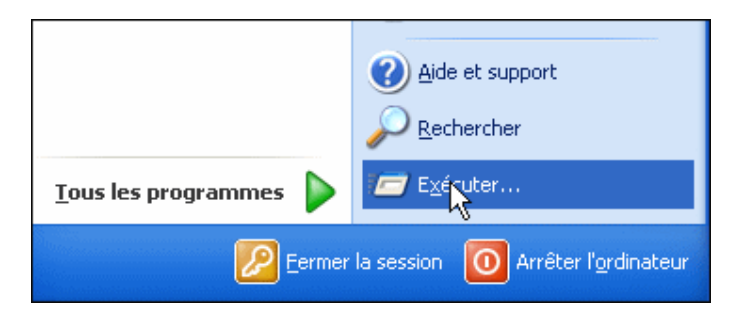

2. Dans le champ **Ouvrir**, saisissez la commande **regedit**, puis validez par **OK**.

| Exécute  | · ? 🔀                                                                                                    |
|----------|----------------------------------------------------------------------------------------------------|
| -        | Entrez le nom d'un programme, dossier, document ou d'une<br>ressource Internet, et Windows l'ouvrira pour vous. |
| Ouvrir : | regedit 🗸                                                                                                    |
|          | OK Annuler Parcourir                                                                                            |

3. L'éditeur du Registre s'ouvre alors. Naviguez jusqu'à la clé HKEY\_LOCAL\_MACHINE, SOFTWARE, Microsoft, Windows, CurrentVersion, Uninstall.

| Fichier | Edition | Affichage | Favoris ?                                                                                                    | •                        |   |     |            |                |
|---------|---------|-----------|----------------------------------------------------------------------------------------------------|--------------------------|---|-----|------------|----------------|
|         |         |           | ell Extension<br>ellCompatibili<br>ellScrap<br>ellServiceObj<br>leBySide<br>IDEn<br>IIImage<br>ncmgr<br>lephony<br>emeManager<br>emes<br>imodem<br>install<br>L k<br>ebCheck<br>ndowsUpdati<br>nevt<br>Help<br>age | s<br>ty<br>jectDelayLoad |   | Nom | ar défaut) | Type<br>REG_SZ |
| <       | : :     |           |                                                                                                    |                          | > | <   |            |                |

4. Cliquez sur le symbole + de cette clé. Cette clé comporte une sous-clé par logiciel installé sur votre disque dur.

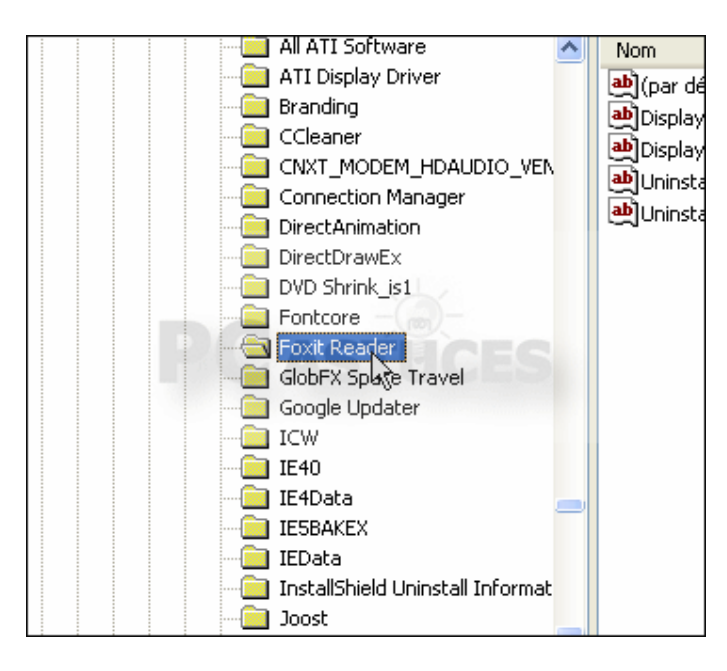

5. Par exemple, la clé Foxit Reader, contient les informations d'installation du logiciel Foxit Reader. Cliquez dessus, puis dans le panneau de droite de la fenêtre, plusieurs valeurs s'affichent. Parfois la clé peut avoir un nom incompréhensible. Cliquez dessus pour savoir à quel logiciel elle correspond. Voici les valeurs principales utilisées pour décrire un élément du module Ajout/Suppression de programmes.

| Valeur chaîne   | Description                                      |
|-----------------|--------------------------------------------------|
|                 |                                                  |
| DisplayName     | Nom de l'application                             |
|                 |                                                  |
| DisplayVersion  | Version de l'application                         |
|                 |                                                  |
| Publisher       | Editeur ou distributeur de l'application         |
|                 |                                                  |
| UninstallString | Commande utilisée pour désinstaller le programme |

6.

| E-16B7-4919-9DE8-I | Nom                | Туре   | Données                                  |
|--------------------|--------------------|--------|------------------------------------------|
| 7-ACA2-42FC-AF41-  | (par défaut)       | REG_SZ | (valeur non définie)                     |
| 1581B411290FBC03   | a)DisplayIcon      | REG_SZ | C:\Program Files\Spybot - Search & Destr |
| D-5FCF-4EEC-B464-  | a) DisplayName     | REG_SZ | Spybot - Search & Destroy                |
| D-E886-4CB2-BA68-  | Display Version    | REG_SZ | 1.5.1.15                                 |
| C-9413-448E-9469-  | <b>W</b> HelpLink  | REG_SZ | http://www.safer-networking.org/index.p  |
| 0-3200-4004-0E33-4 | MInno Setup: A     | REG_SZ | C:\Program Files\Spybot - Search & Destr |
| B-9427-43E5-9979-1 | MInno Setup: D     | REG_SZ | blind                                    |
| 5-817E-4713-84E4-( | Inno Setup: D      | REG_SZ | aunchsdhelper, lanchteatimer             |
| F-A69A-46AB-B6FA-  | MInno Setup: Ic    | REG_SZ | Spybot - Search & Destroy                |
| D-9D1F-43C1-90FC-  | MInno Setup: S     | REG_SZ | main, language, skins, updatedl          |
| 4-5882-4A88-8033-i | Dinno Setup: S     | REG_SZ | desktopicon, quicklaunchicon             |
| E-3A7B-4ED4-A48B-  | MInno Setup: S     | REG_SZ | full                                     |
| D-23F5-49AF-89F8-{ | MInno Setup: S     | REG_SZ | 5.1.12                                   |
| 3-F691-43F5-84A6-F | MInno Setup: U     | REG_SZ | Clément                                  |
| 6-2856-46D6-ABEA-  | a InstallDate      | REG_SZ | 20071028                                 |
| F-9CF8-44EE-91B0-: | a InstallLocation  | REG_SZ | C:\Program Files\Spybot - Search & Destr |
| 0-7C95-42E1-9947-I | 3 NoModify         | REG_D  | 0×00000001 (1)                           |
| D-1B1D-4ABF-BFCD-  | 100 NoRepair       | REG_D  | 0×00000001 (1)                           |
| C-BFC6-4E17-8DFC-  | Publisher          | REG_SZ | Safer Networking Limited                 |
|                    | Shi wa wa wa wa wa |        | Tele el le la company                    |

8.

9. Pour désinstaller le logiciel de votre choix, ici Spybot, malgré l'impossibilité de le faire par l'assistant Ajout/Suppression de programmes, double-cliquez sur sa valeur chaîne **UninstallString**.

| -  | 🖳 🛄 Inno Setup: S  | REG_SZ | 5.1.12                                               |
|----|--------------------|--------|------------------------------------------------------|
| -  | Inno Setup: U      | REG_SZ | Clément                                              |
| -1 | ab InstallDate     | REG_SZ | 20071028                                             |
| -  | a InstallLocation  | REG_SZ | C:\Program Files\Spybot - Search & Destroy\          |
| 8  | 3 NoModify         | REG_D  | 0x00000001 (1)                                       |
| F  | 80 NoRepair        | REG_D  | 0x00000001 (1)                                       |
| -  | ab Publisher       | REG_SZ | Safer Networking Limited                             |
| :  | DuietUninstall     | REG_SZ | "C:\Program Files\Spybot - Search & Destroy\unins000 |
| ·I | ab UninstallString | REG_SZ | "C:\Program Files\Spybot - Search & Destroy\unins000 |
|    | ab URLInfoAbout    | REG_SZ | http://www.safer-networking.org/                     |
|    | ab URLUpdateInfo   | REG_SZ | http://www.safer-networking.org/index.php?page=do    |
| e  |                    |        |                                                      |

10. Copiez le contenu de la zone de texte **Données de la valeur**. Pour cela, sélectionnez entièrement ce contenu, puis cliquez dessus avec le bouton droit de la souris. Dans le menu contextuel, choisissez ensuite la commande **Copier**.

| Modification de la chaîne                            | ? 🛛     |
|------------------------------------------------------|---------|
| Nom de la valeur :                                   |         |
| UninstallString                                      |         |
| Données de la valeur :                               |         |
| "C:\Program Files\Spybot - Search & Destroy\unins000 | Annuler |
| ОК                                                   | Couper  |
|                                                      | Copier  |

- 11. Cliquez sur **OK** pour fermer cette fenêtre de modification de chaîne.
- 12. Déroulez ensuite le menu Démarrer de Windows, puis cliquez sur Exécuter.

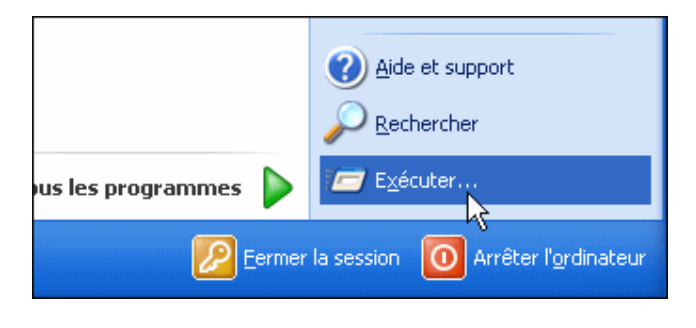

13. Dans la boîte de dialogue **Exécuter**, collez dans la zone de texte **Ouvrir**, la commande que vous venez de copier. Utilisez pour cela le raccourci clavier **Ctrl** + **V**.

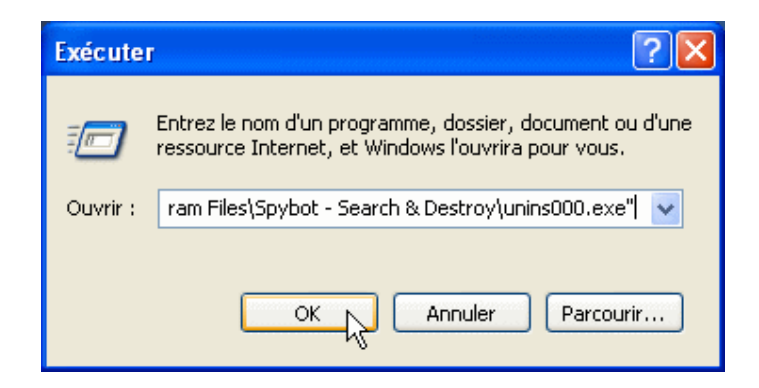

14. Validez par OK. La désinstallation du logiciel se lance alors.

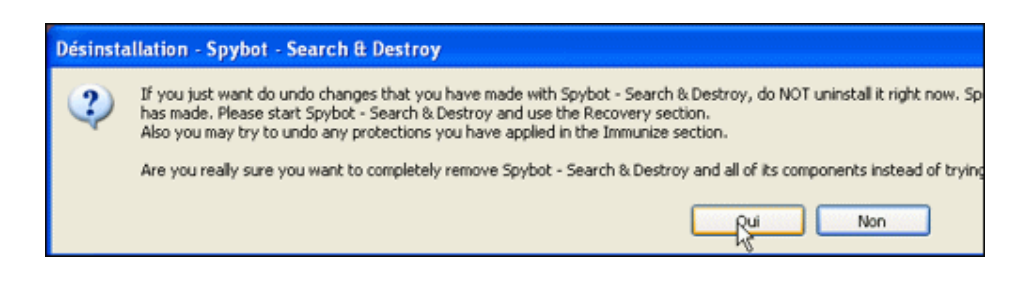

### Supprimer les informations et les fichiers du logiciel

Si cela ne fonctionne toujours pas, la seule solution restante consiste à supprimer totalement la clé de l'application récalcitrante et de vérifier que tous les fichiers du logiciel ont bien été supprimés.

1. Lancez de nouveau l'éditeur du registre (regedit) puis ouvrez la clé HKEY\_LOCAL\_MACHINE, SOFTWARE, Microsoft, Windows, CurrentVersion, Uninstall.

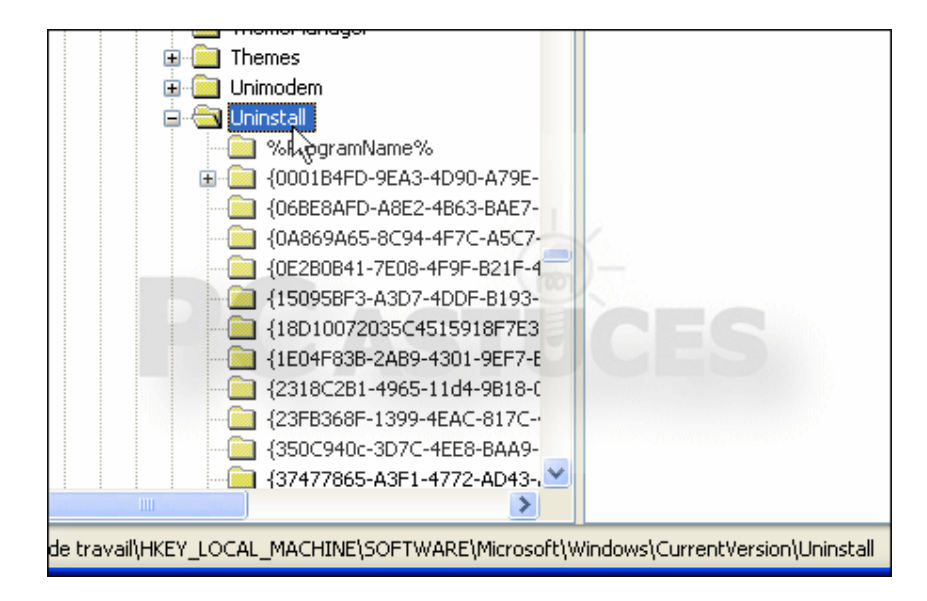

2. Sélectionnez alors la sous-clé correspondant à l'application récalcitrante.

| gistre  |                                  |                   |        |               |
|---------|----------------------------------|-------------------|--------|---------------|
| fichage | Favoris ?                        |                   |        |               |
|         | {A462213D-EED4-42C2-9A60-7BDD4D  | Nom               | Туре   | Données       |
|         | {AC76BA86-7AD7-1036-7B44-A81000  | )(par défaut)     | REG_SZ | (valeur non o |
|         | (AC/00A00-/AD/-3404-3420-0000000 | ab Display Icon   | REG_SZ | C:\Program F  |
|         | {AE41CF3E-1687-4919-90E8-030E01  | ab DisplayName    | REG_SZ | Spybot - Sea  |
|         | {AF/U8E8/-ACA2-42FC-AF41-B5U226  | ab DisplayVersion | REG_SZ | 1.5.1.15      |
|         | {B13A/C41581B411290FBC0395694E;  | ab]HelpLink       | REG_SZ | http://www.s  |
|         | {B168C59D-5FCF-4EEC-B464-BFA7A8  | ab Inno Setup: A  | REG SZ | C:\Program F  |
|         | 184092C6D-E006-4C62-6A66-FE5A00  | ab Inno Setup: D  | REG SZ | blind         |
|         | 1804C141C-9A13-448E-7,409-301D78 | ab Inno Setup: D  | REG SZ | launchsdhelp  |
|         | {C04E32E0-0416-434D-AEB9-6969D7( | b Inno Setup: Ic  | REG_SZ | Spybot - Sea  |
|         | {C169D3BB-9A27-43F5-9979-09A0D6! | Inno Setup: S     | REG_SZ | main, languag |
|         | {C190CB55-817E-4713-84F4-0BBB896 | 👜 Inno Setup: S   | REG_SZ | desktopicon,  |
|         | {C43CF61F-A69A-46AB-B6FA-A2C9F7  | MInno Setup: S    | REG_SZ | full          |
|         | {CB2F7EDD-9D1F-43C1-90FC-4F52EA  | MInno Setup: S    | REG_SZ | 5.1.12        |
|         | -{DBEA1034-5882-4A88-8033-81C4EE | ab Ippo Setup: 11 | DEC S7 | Clément       |

3. Cliquez dessus avec le bouton droit de la souris, puis sélectionnez la commande **Supprimer** dans le menu contextuel.

|                            | DE-3403-301070      | ab  | (par défaut)      |
|----------------------------|---------------------|-----|-------------------|
| BAF78226-3200-4D           | B4-BE33-4D922A      | ab  | Authorized        |
|                            | 4D-AFB9-6969D7(     | abi | Comments          |
| C169D3BB-9A27-43           | 3F5-9979-09A0D6     |     | Continents        |
| C190CB55-817E-47           | 13-84F4-0BBB896     |     | Contact           |
| C43CF61F-A69A-44           | 50B-86E0-02C9E7     | l m | DisplayNam        |
|                            | Développer          |     | DisplayVersi      |
| DBEA1034-5882-4            | Nouveau             | •   | EstimatedSi:      |
| E1C7EF5E-3A7B-4            | Rechercher          |     | HelpLink          |
| E3C080B0-23F5-4            |                     | -   | HelpTelepho       |
| E54442D3-F691-4            | Supprimer           |     | nstallDate        |
| E81667C6-2856-4            | Rentummer           |     | nstallLocati      |
|                            | Exporter            |     | nstallSourc       |
|                            | Autorisations       |     | anguage           |
|                            |                     |     | <b>IodifyPath</b> |
|                            | Copier le nom de cl | é   | ublisher          |
| FCA651F3-58DA-4            | DDA-9E4A-5D87Dt     | ab  | Readme            |
| - AddressBook              |                     | ab  | Size              |
| - 📄 Adobe Shockwave Player |                     | ெ   | <br>UninstallStri |

4. Confirmez la suppression, puis fermez l'éditeur du Registre.

| Confirm | er la suppression de la clé 🛛 🛛 🕅                                  |
|---------|--------------------------------------------------------------------|
| ♪       | Voulez-vous vraiment supprimer cette clé et toutes ses sous-clés ? |
|         | Opi Non                                                            |

5. L'application récalcitrante n'apparaît alors plus dans le module **Ajout/Suppression de programmes** du **Panneau de configuration**. Vous devez maintenant supprimer les fichiers laissés sur votre disque dur. Ouvrez pour cela le **Poste de travail**.

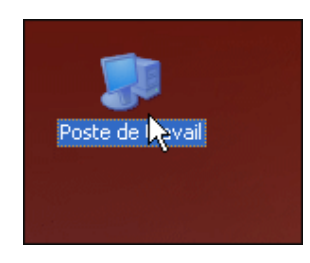

6. Double cliquez sur l'icône **Disque local C:**.

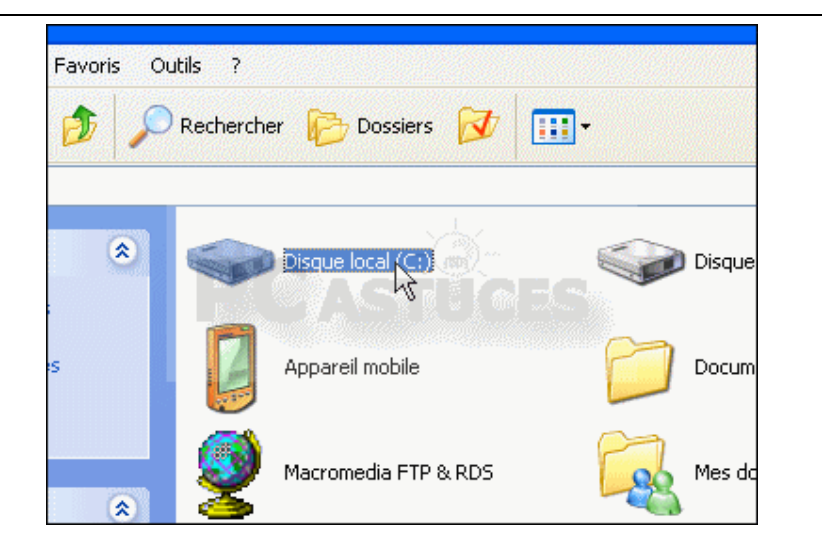

7. Ouvrez le dossier **Program Files**.

| ocuments and Settings<br>ossier de fichiers |   | <b>I386</b><br>Dossier de fichiers          |
|---------------------------------------------|---|---------------------------------------------|
| SOCache<br>ossier de fichiers               | D | Program Files<br>Dossier de fichiers        |
| INDOWS<br>pssier de fichiers                | D | WmrPro<br>Dossier de fichiers               |
| o <b>fr3425.log</b><br>ocument texte<br>Ko  |   | <b>hpfr3420.xml</b><br>Document XML<br>0 Ko |

8. Localisez le dossier portant le nom du logiciel à supprimer. Notez que ce dossier peut se trouver dans un dossier portant le nom de son éditeur.

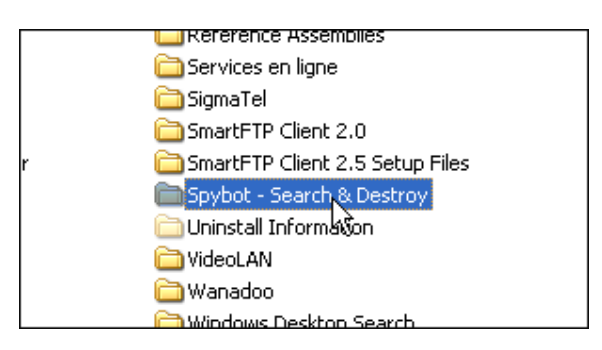

9. Cliquez alors avec le bouton droit de la souris sur le dossier du logiciel puis choisissez la commande **Supprimer**.

|        | SmartFT                                                                                                    | P Client 2.0                                                                                                    |                                                                                                    |  |  |
|--------|----------------------------------------------------------------------------------------------------|----------------------------------------------------------------------------------------------------|----------------------------------------------------------------------------------------------------|--|--|
|        | SmartFTP Client 2.5 Setup Files                                                                                                    |                                                                                                    |                                                                                                    |  |  |
| mation | Spybot<br>Spybot<br>Uninstal<br>VideoLA<br>Window<br>Window<br>Window<br>Window<br>Window<br>Window<br>Window<br>Window<br>Xindow<br>Xindow<br>Window<br>Window<br>Xindow<br>Window<br>Xindow<br>Window<br>Window<br>Xindow<br>Window<br>Xindow<br>Window<br>Xindow<br>Xindow | Couch & Dataset         Ouvrir         Explorer         Ouvrir le dossier dans une nouvelle fenêtre         Parcourir avec Paint Shop Pro Photo XI         Rechercher         Ouvrir en tant que bloc-notes dans OneNote         Partage et sécurité         SmartFTP         Ajouter à l'archive         Ajouter à "Spybot - Search & Destroy.rar"         Compresse dans "Spybot - Search & Destroy.rar" et e-mail         BitDefender Antivirus 2008         Envoyer vers         Couper         Copier         Créer un raccourci         Supprimer         Renommer         Propriétés | Image: A start of the start of the start |  |  |

10. Confirmez enfin l'opération en cliquant sur le bouton **Oui**. Les fichiers du logiciel sont alors supprimés de votre disque dur.

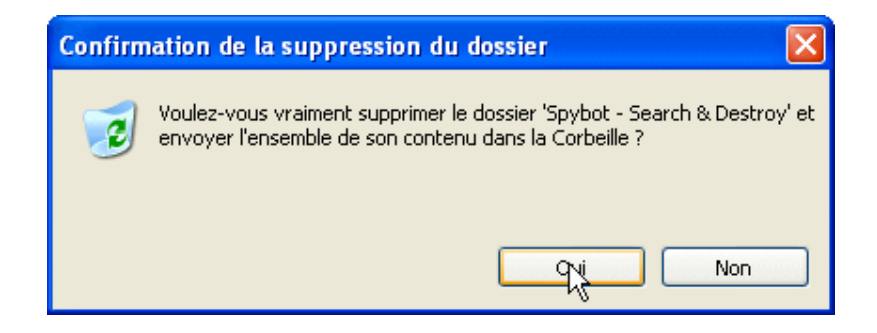

### Supprimer les dernières traces

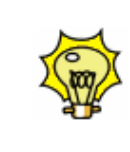

Après avoir supprimé les fichiers du logiciel sur le disque dur, il peut tout de même rester certaines traces dans le Registre, comme par exemple les informations de configuration du logiciel. N'hésitez pas à lancer <u>un nettoyage du Registre</u> pour supprimer ces dernières traces. Le logiciel <u>CCleaner</u> vous permet d'effectuer facilement cette manipulation.